# Prosper ISD - EOY Elementary Technology Checklist 2022-2023

Please turn this form in to your campus technician when it is complete

| Name | Room# | Grade Level |
|------|-------|-------------|
| Name |       |             |

#### Computing Equipment

- **u** Turn in a SherpaDesk Ticket on any non-working or damaged staff or student equipment.
- □ Teacher assigned <u>LAPTOP and power adaptor</u>:
  - Unless you are leaving PISD you can keep the laptop with you during the summer. When you come back just take it with you to your existing or new room/school. <u>Use our VPN when outside our networks</u>.
  - □ If you are leaving PISD please make sure you return the laptop and charger to your campus technician.
    - □ Please note the laptop will be imaged and all data destroyed.
    - Please note that your account will be terminated on the last day of employment.

## Teacher assigned iPad:

- Unless you are leaving PISD you can keep the iPad with you during the summer.
- □ If you are assigned a new position that does not require the iPad this unit and charger must be returned. Please note you must restore iPad to factory settings as listed below
- If you are leaving PISD please make sure you return the iPad and charger to your campus technician. Please note you must restore iPad to factory settings as listed below
- □ Paraprofessional assigned Chromebooks: Return the chromebook and charger to your campus technician UNLESS you are working Summer School.
- □ Student iPads/Chromebooks (Kinder/1st grade/Library/SPED)
  - iPads Plug all student iPads into the cart. Leave the cart in the Team Leader room.
  - □ Student Chromebooks Leave cart in room. Do not remove the cart from the room.
- □ Other equipment such as *department purchases and PTO equipment* are separate items. Please contact Robb Knox, Kevin Fields, or Jack Vestal for specific instructions about these items.
- □ Interactive TV remote and pens and projector remotes stay on the desk in the classroom.

### Your Desk and Office Space

- Make sure you remove any sticky notes or documents containing passwords or PII/sensitive information.
- □ Clear all voicemail messages.

### <u>About Data</u>

- □ If your laptop needs to be imaged, the files will be deleted in the process. Save any files you want to keep.
- Due to changes in Google policies, Google Drive is no longer unlimited. Given this information, please know that Google Drive, M drive, and H drive space is not unlimited. Please remove unnecessary documents, etc. to save space.

#### Restore iPad to factory settings

- □ Clear Passcode
  - □ Open Settings, then click Touch ID & Passcode and Turn Passcode Off.
  - □ Enter Passcode Twice to complete this step.
- □ Remove iCloud/Apple ID account and Find my iPad from the device
  - Open Settings and then click on Apple ID in the top left corner and then click Sign Out.
  - □ Enter your Apple ID password and click Sign Out.
  - U When asked to keep a copy of data on the iPad, deselect the options and click Sign Out twice.
- □ Clear iPad by Resetting All Content and Settings
  - Open Settings, select the General tab, and then click Reset at bottom of page. Then click Erase All Content and Settings.
- Click Erase on the two Confirmation Prompts, this will set the iPad ready for next year.